Corso Umberto, 88 - 97014 Ispica (RG)

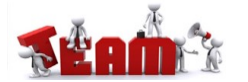

DIGITALE

## LAVORARE DA COMPUTER CON LE GOOGLE APPS

1. Digitare sulla barra di navigazione o selezionare il seguente link: https://www.google.it/

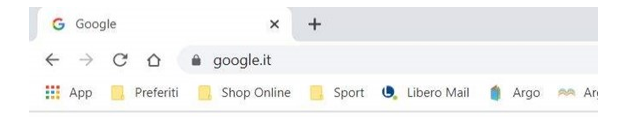

2. In alto a destra dello schermo selezionare Accedi

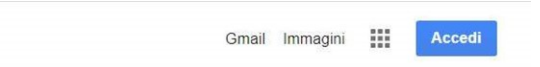

- **3.** Nota bene. Per entrare nel nuovo account della scuola, bisogna uscire da eventuale account personale Gmail aperto.
- 4. Effettuare il login del nuovo account di Google che la scuola ha creato per te:

**nome.cognome@istitutovinci-ispica.edu.it** (nell'esempio sostituire il tuo nome e cognome senza accenti, apostrofi né altri caratteri speciali, inoltre gli alunni con due o più nomi adoperare il primo nome, per gli alunni con due cognomi usare i due cognomi).

- 5. La password del primo accesso è "**provadavinci**". Accetta le condizioni di servizio, quindi sarà chiesto di modificare la password (trascrivere e conservare la nuova password per futuri accessi).
- In alto a destra da accedi, dopo il login, seleziona l'icona con nove quadratini per visualizzare la finestra con le Google Apps, scorrere in basso per cercare le App che servono: Classroom, Meet, Gmail, ecc.

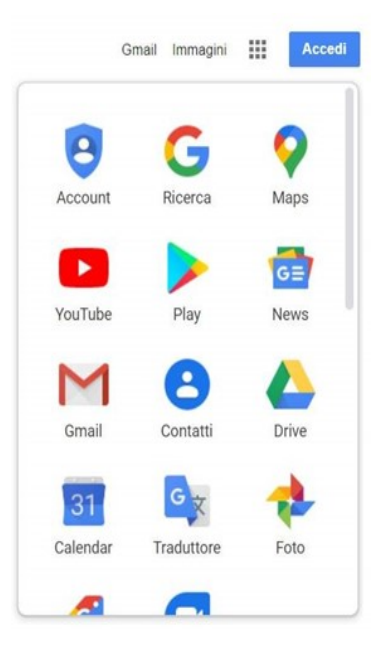

Corso Umberto, 88 - 97014 Ispica (RG)

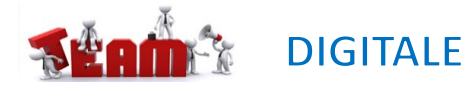

>

観 念 読言 音

Q 🖰

## LAVORARE DA SMARTPHONE CON LE GOOGLE APPS

>

22:44 🖿

٠

0

\$

(0)

...

Impostaz.

Privacy

Posizione

G Google

genitori

Applicazioni

111

Account e backup

Impostazioni Google

Eunzioni avanzate

Bixby Routines, Movimenti e gesti, Modalità con

Benessere digitale e controllo

Batteria, Archiviazione, Memoria, Sicurezza

Tempo di utilizzo dello schermo, Timer applicazioni, Riposo

Assistenza dispositivo

1. Selezionare **impostazioni** 

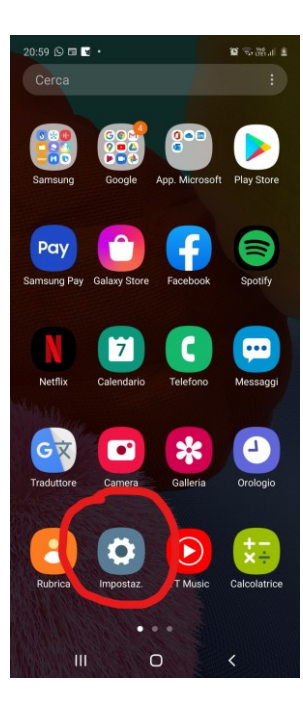

selezionare **Google** 

Dati biometrici e sicurezza

Riconoscimento del viso, Impronte digitali,

- Gestisci il tuo Account Google
- Aggiungi un altro account

Google

>

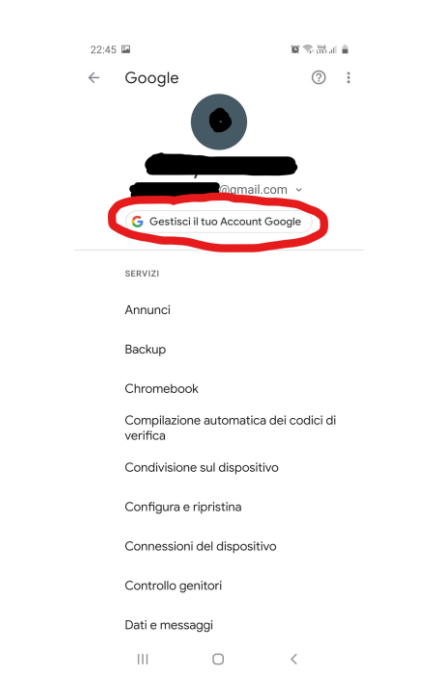

# Cestisci il tuo Account Google SERVEI Scegli account Scegli account Orgenizizone automatica dei codici di corici di corici di corici a Configura e ripristina Controllo genitori Dati e messaggi

Corso Umberto, 88 - 97014 Ispica (RG)

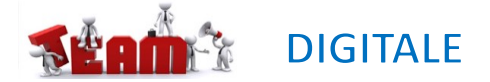

## LAVORARE DA SMARTPHONE CON LE GOOGLE APPS

2. Inserire il nuovo account di Google che la scuola ha creato per te: nome.cognome@istitutovinci-ispica.edu.it (nell'esempio sostituire il tuo nome e cognome senza accenti, apostrofi né altri caratteri speciali, inoltre gli alunni con due o più nomi adoperare il primo nome, per gli alunni con due cognomi usare i due cognomi).

#### inserire password provvisoria «provadavinci» > accettare condizioni Dopo selezionare avanti >

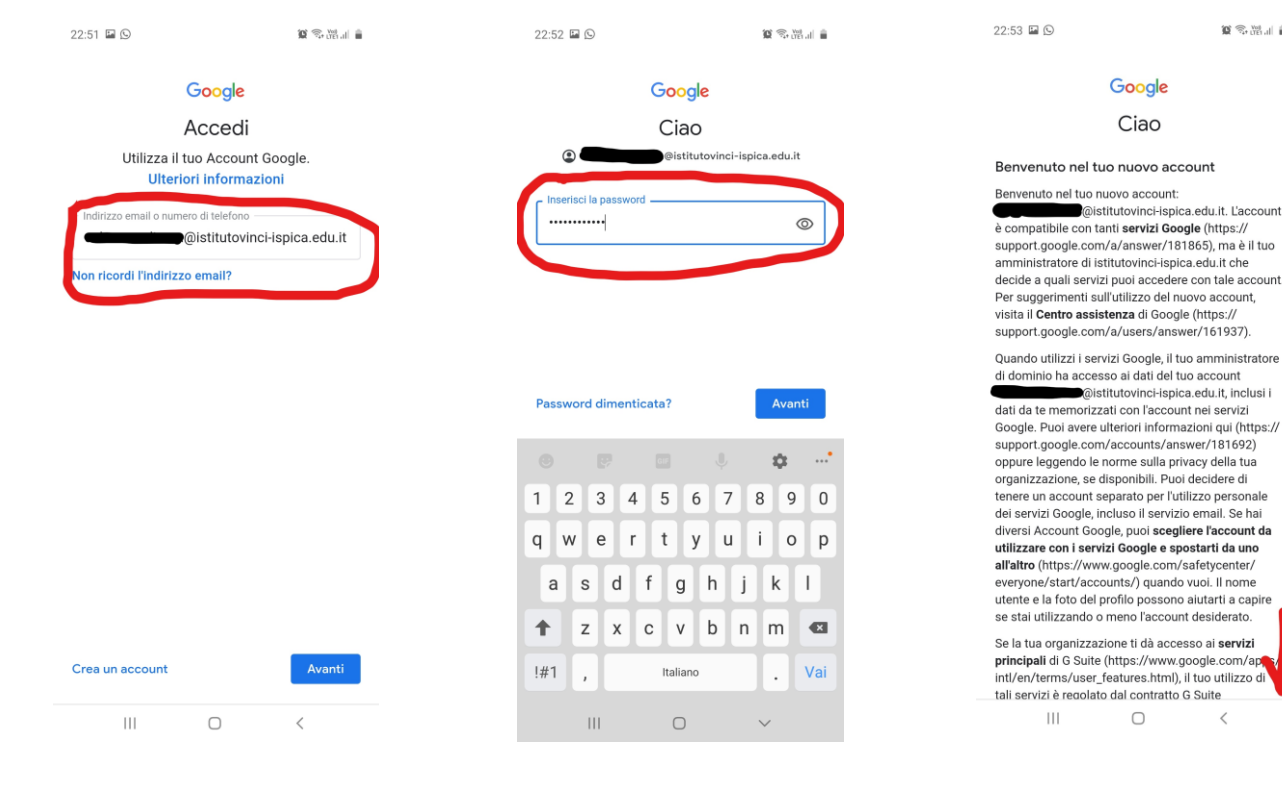

#### > selezionare accetta

10 S. M. I 🛔

1

22:53 🖬 🕒 2013年間計畫 organizzazione, se disponibili. Puoi decidere di tenere un account separato per l'utilizzo personale dei servizi Google incluso il servizio email. Se hai diversi Account Google, puoi scegliere l'account da utilizzare con i servizi Google e spostarti da uno all'altro (https://www.google.com/safetycenter/ everyone/start/accounts/) quando vuoi. Il nome utente e la foto del profilo possono aiutarti a capire se stai utilizzando o meno l'account desiderato.

Se la tua organizzazione ti dà accesso ai servizi principali di G Suite (https://www.google.com/apps/ intl/en/terms/user\_features.html), il tuo utilizzo di tali servizi è regolato dal contratto G Suite dell'organizzazione. Tutti gli altri servizi di Google attivati dall'amministratore ("Servizi aggiuntivi") sono a tua disposizione ai sensi dei Termini di servizio (https://accounts.google.com/TOS) e delle Norme sulla privacy di Google (https://www.google.com/ policies/privacy/). Alcuni Servizi aggiuntivi potrebbero essere regolati anche da termini specifici del servizio (https://support.google.com/a/answer/ 181865). Il tuo utilizzo dei servizi a cui l'amministratore ti autorizza ad accedere costituisce l'accettazione dei termini specifici dei servizi applicabili.

Fai clic su "Accetto" per indicare di aver compreso la descrizione del funzionamento del tuo account salvatore.dirosa@istitutovinci-ispica.edu.it, nonché di accettare i Termini di servizio di Google (https:// accounts.google.com/TOS) e le Norme sulla privacy di Google (https://www.google.com/policies/ privacy/).

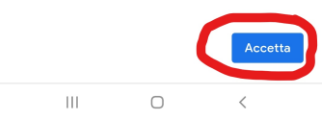

Corso Umberto, 88 - 97014 Ispica (RG)

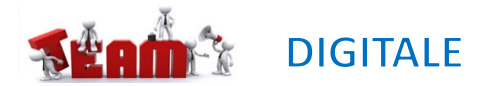

## LAVORARE DA SMARTPHONE CON LE GOOGLE APPS

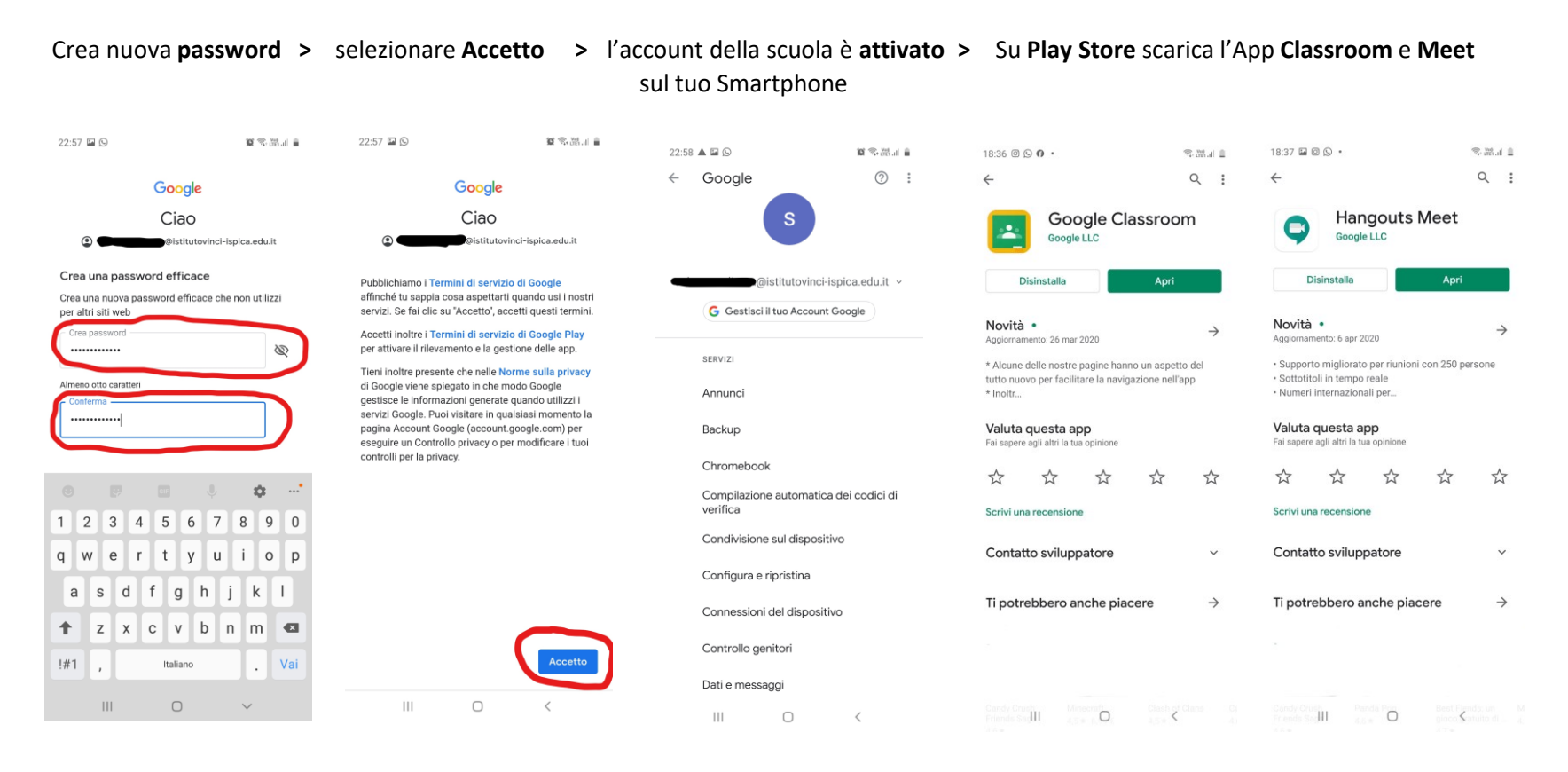

Corso Umberto, 88 - 97014 Ispica (RG)

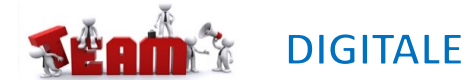

## LAVORARE DA SMARTPHONE CON LE GOOGLE APPS

Su Classroom selezionare l'account con il tuo

### nome.cognome@istitutovinci-ispica.edu.it

Su Meet selezionare l'account con il tuo nome.cognome@istitutovinci-ispica.edu.it

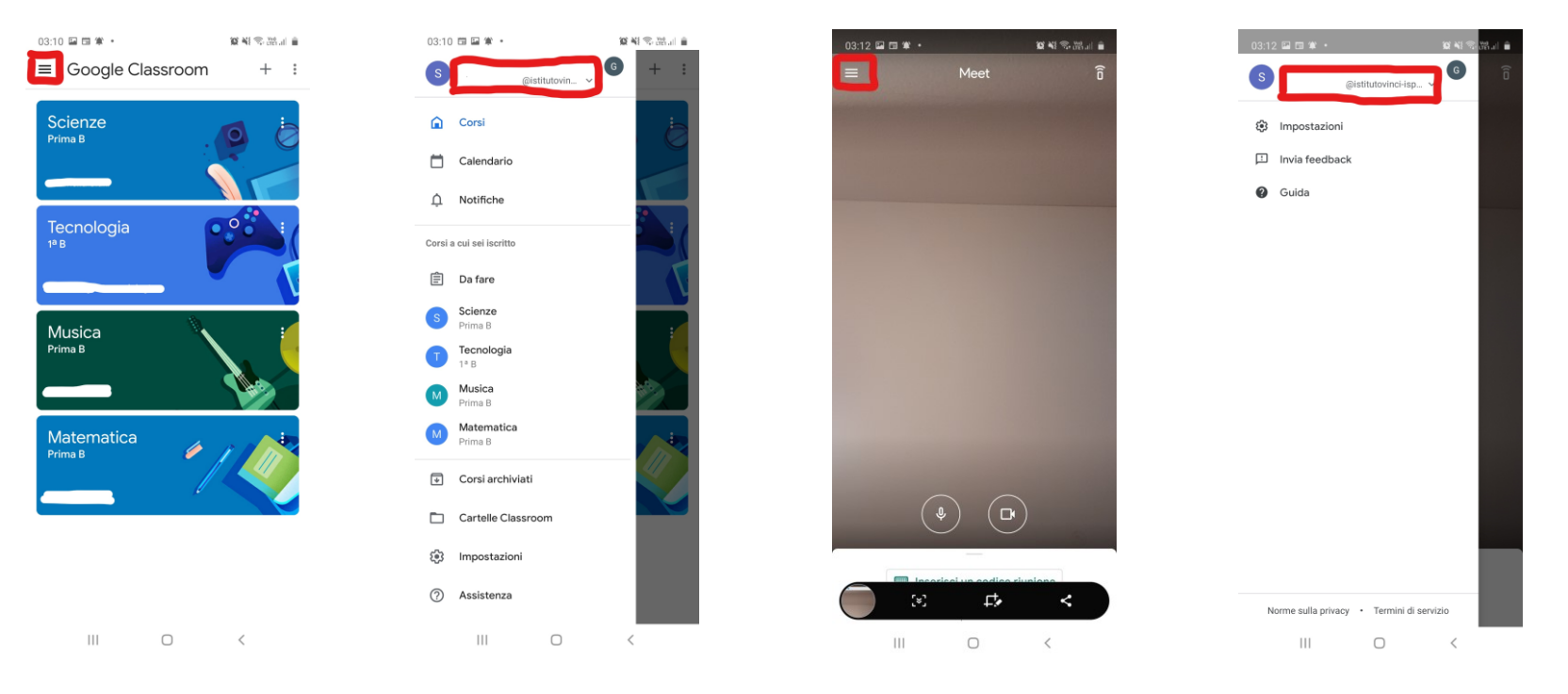

Nella classe virtuale «**Classroom**» il docente incontra gli alunni per la produzione e restituzione dei compiti. Su «**Meet**» gli alunni partecipano alla video lezione creata dal docente.